# Niagara Health System

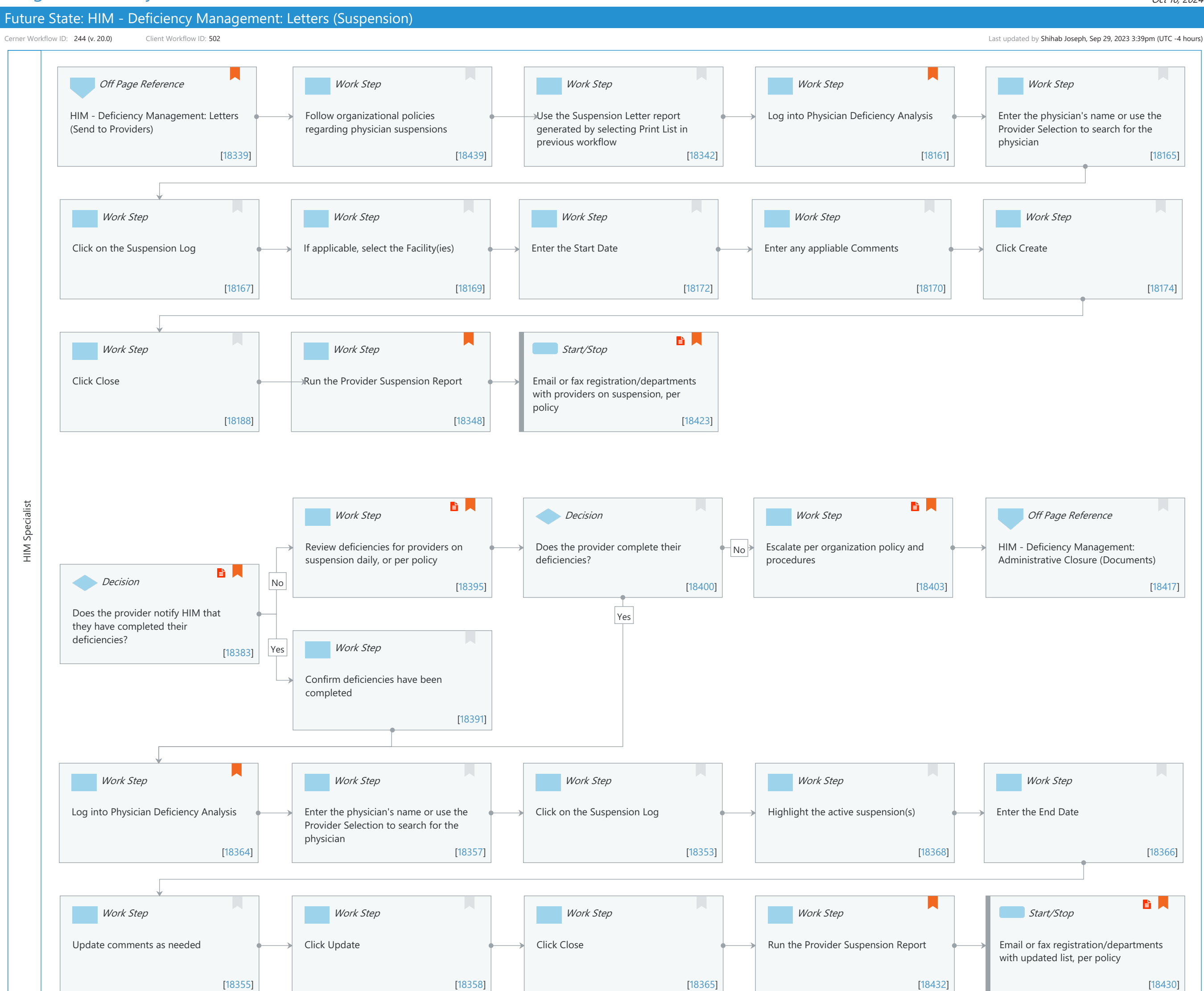

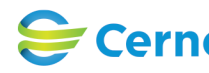

Cerner Workflow ID: 244 (v. 20.0) Client Workflow ID: 502

Oct 16, 2024

# Workflow Details:

Workflow Name: HIM - Deficiency Management: Letters (Suspension) Workflow State: Future State Workstream: Post-Discharge/Post-Visit Venue: Acute Care **Emergency Medicine** Perioperative **Client Owner:** Cerner Owner: Standard: Yes Related Workflow(s): Tags:

# **Workflow Summary:**

| Service Line:          |                                                                           |
|------------------------|---------------------------------------------------------------------------|
| Related Solution(s):   | Health Information Management                                             |
| Project Name:          | Niagara Health System:OPT-0297674:NIAG_CD Niagara HIS RFP                 |
| TestBuilder Script(s): |                                                                           |
| Cerner Workflow ID:    | 244 (v. 20.0)                                                             |
| Client Workflow ID:    | 502                                                                       |
| Workflow Notes:        | For the steps to configure and follow the workflow, see <u>Understand</u> |
|                        | Letters Suspension Workflow                                               |

With the Letters (Suspension) workflow, physicians can be placed on suspension and removed

from suspension once they complete their deficiencies. When integrated with Scheduling Management and Registration Management, a warning message is displayed if the selected physician is suspended. If the physician should be allowed to treat patients, an authorized person can override the warning. When using Revenue Cycle registration, no alert will be available. It is important to note that when a physician is removed from suspension in Physician Deficiency Analysis, the suspension remains active until midnight. If an organization does not suspend physicians based on their policies and procedures, HIM can still use the suspension log and suspension reports.

Introduced By: WS 2 Validated By: WS 4

Swim Lane:

Role(s): HIM Specialist

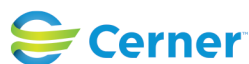

#### Future State: HIM - Deficiency Management: Letters (Suspension)

Cerner Workflow ID: 244 (v. 20.0) Client Workflow ID: 502

Oct 16, 2024

Department(s): Health Information Management Security Position(s): HIM - Specialist

# Off Page Reference [18339]

Workflow Link: HIM - Deficiency Management: Letters (Send to Providers) Value Impact: Quality

#### Work Step [18439]

Description: Follow organizational policies regarding physician suspensions

#### Work Step [18342]

Description: Use the Suspension Letter report generated by selecting Print List in previous workflow

#### Work Step [18161]

Description: Log into Physician Deficiency Analysis Comments: Application executable: himphysiciandeficiencyanalysis.exe

#### Work Step [18165]

Description: Enter the physician's name or use the Provider Selection to search for the physician

#### Work Step [18167]

Description: Click on the Suspension Log

#### Work Step [18169]

Description: If applicable, select the Facility(ies)

# Work Step [18172]

Description: Enter the Start Date

# Work Step [18170]

Description: Enter any appliable Comments

#### Work Step [18174] Description: Click Create

Work Step [18188] Description: Click Close

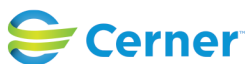

Cerner Workflow ID: 244 (v. 20.0) Client Workflow ID: 502

Last updated by Shihab Joseph, Sep 29, 2023 3:39pm (UTC -4 hours)

# Work Step [18348]

Description: Run the Provider Suspension Report

Comments: The Provider Suspension Report can be accessed through Business Objects within the Discern Reporting Portal.

# **Start/Stop** [18423]

Description: Email or fax registration/departments with providers on suspension, per policy Step Impact: Policy/Procedure

# Work Step [18395]

Description: Review deficiencies for providers on suspension daily, or per policy Step Impact: Policy/Procedure

# **Decision** [18400]

Description: Does the provider complete their deficiencies?

# Work Step [18403]

Description: Escalate per organization policy and procedures Step Impact: Policy/Procedure

# Off Page Reference [18417]

Workflow Link: HIM - Deficiency Management: Administrative Closure (Documents)

# **Decision** [18383]

Description: Does the provider notify HIM that they have completed their deficiencies? Step Impact: Policy/Procedure

# Work Step [18391]

Description: Confirm deficiencies have been completed

# Work Step [18364]

Description: Log into Physician Deficiency Analysis Comments: Application executable: himphysiciandeficiencyanalysis.exe

# Work Step [18357]

Description: Enter the physician's name or use the Provider Selection to search for the physician

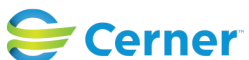

#### Future State: HIM - Deficiency Management: Letters (Suspension)

Cerner Workflow ID: 244 (v. 20.0) Client Workflow ID: 502

Last updated by Shihab Joseph, Sep 29, 2023 3:39pm (UTC -4 hours)

Oct 16, 2024

#### Work Step [18353]

Description: Click on the Suspension Log

#### Work Step [18368]

Description: Highlight the active suspension(s)

#### Work Step [18366]

Description: Enter the End Date

#### Work Step [18355]

Description: Update comments as needed

#### Work Step [18358]

Description: Click Update

#### Work Step [18365]

Description: Click Close

#### Work Step [18432]

Description: Run the Provider Suspension Report

Comments: The Provider Suspension Report can be accessed through Business Objects within the Discern Reporting Portal.

#### **Start/Stop** [18430]

Description: Email or fax registration/departments with updated list, per policy Step Impact: Policy/Procedure

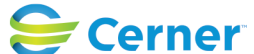